## Google<sup>®</sup> Chromebook

FOURTH EDITION

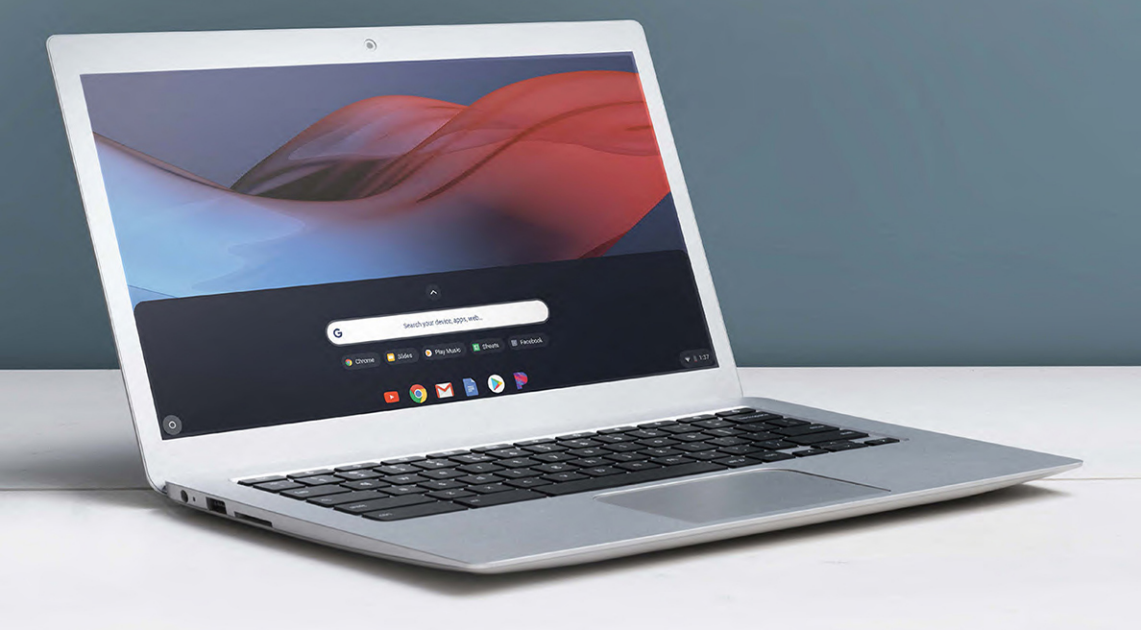

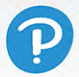

Michael Miller

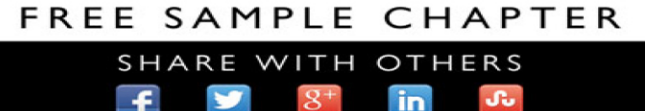

# Google® Chromebook

### FOURTH EDITION

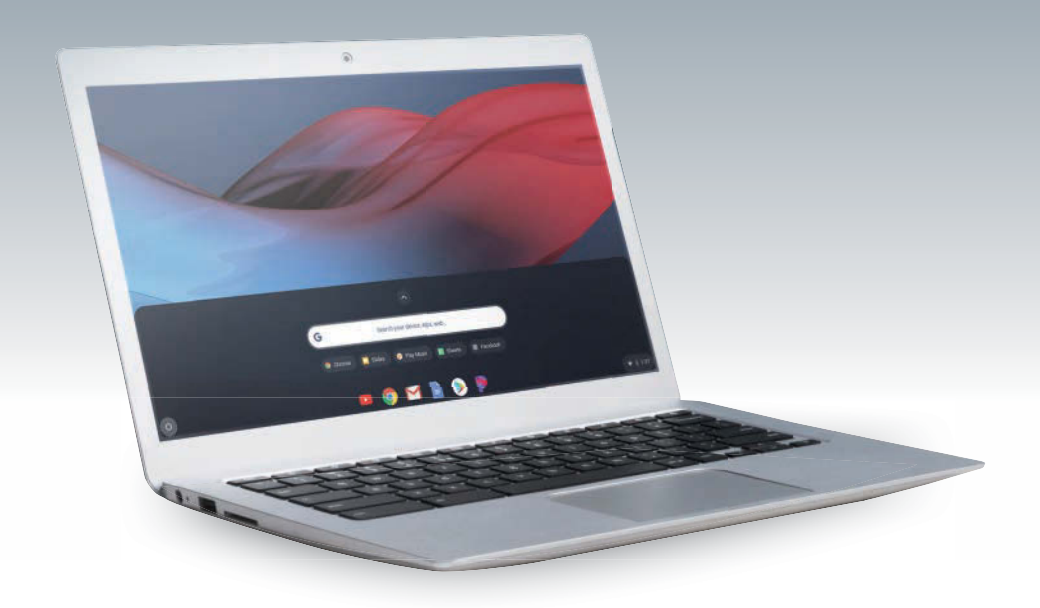

### Michael Miller

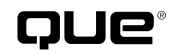

221 River Street Hoboken, New Jersey 07030 USA

### My Google<sup>®</sup> Chromebook, Fourth Edition

#### Copyright © 2020 by Pearson Education, Inc.

No part of this publication may be reproduced, stored in a retrieval system, or transmitted in any form or by any means, electronic, mechanical, photocopying, recording, scanning, or otherwise, except as permitted under Section 107 or 108 of the 1976 United States Copyright Act, without the prior written permission of the Publisher. No patent liability is assumed with respect to the use of the information contained herein.

Limit of Liability/Disclaimer of Warranty: While the publisher and the author have used their best efforts in preparing this book, they make no representations or warranties with respect to the accuracy or completeness of the contents of this book and specifically disclaim any implied warranties of merchantability or fitness for a particular purpose. No warranty may be created or extended by sales representatives or written sales materials. The advice and strategies contained herein may not be suitable for your situation. You should consult with a professional where appropriate. The publisher and the author shall not be liable for any loss of profit or any other commercial damages, including but not limited to special, incidental, consequential, or other damages. The fact that an organization or website is referred to in this work as a citation and/or a potential source of further information does not mean that the publisher and the author endorse the information the organization or website may provide or recommendations it may make. Further, readers should be aware that Internet websites listed in this work may have changed or disappeared between when this work was written and when it is read.

ISBN-13: 978-0-13-591182-2 ISBN-10: 0-13-591182-6

Library of Congress Control Number: 2019908197 ScoutAutomatedPrintCode

#### **Trademarks**

All terms mentioned in this book that are known to be trademarks or service marks have been appropriately capitalized. Que Publishing cannot attest to the accuracy of this information. Use of a term in this book should not be regarded as affecting the validity of any trademark or service mark.

Unless otherwise indicated herein, any third party trademarks that may appear in this work are the property of their respective owners and any references to third party trademarks, logos, or other trade dress are for demonstrative or descriptive purposes only. Such references are not intended to imply any sponsorship, endorsement, authorization, or promotion of Que Publishing products by the owners of such marks, or any relationship between the owner and Que Publishing or its affiliates, authors, licensees, or distributors.

#### Warning and Disclaimer

Every effort has been made to make this book as complete and as accurate as possible, but no warranty or fitness is implied. The information provided is on an "as is" basis. The author and the publisher shall have neither liability nor responsibility to any person or entity with respect to any loss or damages arising from the information contained in this book.

#### **Special Sales**

For information about buying this title in bulk quantities, or for special sales opportunities (which may include electronic versions; custom cover designs; and content particular to your business, training goals, marketing focus, or branding interests), please contact our corporate sales department at corpsales@pearsoned.com or (800) 382-3419.

For government sales inquiries, please contact governmentsales@pearsoned.com.

For questions about sales outside the U.S., please contact intlcs@pearson.com.

Editor-in-Chief Brett Bartow

Executive Editor Laura Norman

Associate Editor Chhavi Vig

Marketing Stephane Nakib

Editorial Services The Wordsmithery LLC

Managing Editor Sandra Schroeder

**Project Editor** Mandie Frank

Copy Editor Charlotte Kughen

Indexer Cheryl Lenser

Proofreader Sarah Kearns

Technical Editor Karen Weinstein

Editorial Assistant Cindy Teeters

Cover Designer Chuti Prasertsith

**Compositor** Bronkella Publishing

**Graphics** T J Graham Art

### Contents at a Glance

| Chapter 1  | Understanding Chromebooks, Chrome OS, and Cloud<br>Computing |       |
|------------|--------------------------------------------------------------|-------|
| Chapter 2  | Unboxing and Setting Up Your New Chromebook                  |       |
| Chapter 3  | Getting to Know Your Chromebook                              |       |
| Chapter 4  | Using Chrome OS and the Chrome Desktop                       |       |
| Chapter 5  | Managing Multiple Users                                      |       |
| Chapter 6  | Connecting to Home Networks and the Internet                 |       |
| Chapter 7  | Using the Chrome Browser                                     |       |
| Chapter 8  | Configuring and Personalizing Chrome OS                      |       |
| Chapter 9  | Managing Files and Using External Storage                    | 101   |
| Chapter 10 | Using Google Drive to Store and Share Files                  |       |
| Chapter 11 | Using Chrome and Android Apps                                |       |
| Chapter 12 | Printing with Google Cloud Print                             | 129   |
| Chapter 13 | Texting and Video Calling                                    | . 135 |
| Chapter 14 | Emailing with Gmail                                          | . 145 |
| Chapter 15 | Watching Streaming Video                                     |       |
| Chapter 16 | Listening to Streaming Music                                 |       |
| Chapter 17 | Viewing and Editing Photos                                   | 175   |
| Chapter 18 | Getting Productive with Google Docs, Sheets, and Slides      |       |
| Chapter 19 | Using Chromebooks in Education                               | . 199 |
| Chapter 20 | Optimizing and Troubleshooting Your Chromebook               |       |
| Appendix A | Google Chrome Keyboard Shortcuts                             |       |
| Appendix B | Chrome Settings                                              |       |
| Appendix C | Searching with the Chrome Browser                            |       |
|            | Index                                                        |       |

### **Table of Contents**

| 1 | Understanding Chrome OS, Chromebooks, and Cloud Computing | 3  |
|---|-----------------------------------------------------------|----|
|   | What Is a Chromebook?                                     | 4  |
|   | What Is Google Chrome OS?                                 | 5  |
|   | What Is Cloud Computing?                                  | 7  |
|   | How Traditional Desktop Computing Works                   | 7  |
|   | How Cloud Computing Works                                 |    |
|   | Should You Buy a Chromebook?                              | 9  |
|   | Chromebook Pros                                           | 9  |
|   | Chromebook Cons                                           | 11 |
| 2 | Unboxing and Setting Up Your New Chromebook               | 15 |
|   | Unboxing Your Chromebook                                  | 15 |
|   | Turning On Your Chromebook—For the Very First Time        | 16 |
|   | Connect Your Chromebook                                   | 16 |
|   | Set Up Your Chromebook                                    |    |
| 3 | Getting to Know Your Chromebook                           | 23 |
|   | Understanding the Parts of a Chromebook                   |    |
|   | Screen                                                    | 24 |
|   | Webcam                                                    | 25 |
|   | Microphone                                                | 25 |
|   | Keyboard                                                  | 25 |
|   | Touchpad                                                  | 25 |
|   | Headset Jack                                              |    |
|   | Memory Card Slot                                          |    |
|   | USB Port                                                  |    |
|   | HDMI Connector                                            |    |
|   | Status Indicator                                          |    |
|   | Power Connector                                           | 27 |
|   | Using the Keyboard                                        | 27 |
|   | Using the Touchpad                                        |    |

#### Table of Contents v

|    | Move the Cursor                | 30 |
|----|--------------------------------|----|
|    | Click the Cursor               | 30 |
|    | Right-Click the Cursor         | 31 |
|    | Drag an Item                   | 31 |
|    | Scroll the Screen              | 31 |
|    | Adjust Touchpad Sensitivity    | 32 |
| Co | nnecting External Devices      | 32 |
|    | Connect an External Mouse      | 33 |
|    | Connect an External Keyboard   | 33 |
|    | Connect to a TV                | 34 |
| Ad | ljusting Brightness and Volume | 35 |
|    | Adjust Screen Brightness       | 35 |
|    | Adjust and Mute the Volume     | 36 |

| 4 | Using Chrome OS and the Chrome Desktop           | 39 |
|---|--------------------------------------------------|----|
|   | Starting Up and Shutting Down                    |    |
|   | Start Up and Log In                              |    |
|   | Put Your Chromebook to Sleep                     | 41 |
|   | Power Off Your Chromebook                        | 41 |
|   | Navigating the Chrome OS Desktop                 |    |
|   | Browse the Shelf                                 |    |
|   | Open the App Drawer                              |    |
|   | Organize the App Drawer                          |    |
|   | View the System Tray                             |    |
|   | Configure Settings with the Quick Settings Panel |    |
|   | Navigating Chrome Windows                        |    |
|   | Open a New Chrome Window                         |    |
|   | Manage Window Size                               |    |
|   | Switch Between Open Windows                      |    |
|   | Close a Window                                   |    |
|   | Using Touchscreen Gestures                       |    |

| 5 | Managing Multiple Users     | 53 |
|---|-----------------------------|----|
|   | Adding and Switching Users  |    |
|   | Add a User                  |    |
|   | Switch User Accounts        |    |
|   | Log In as a Guest User      |    |
|   | Editing User Information    |    |
|   | Change Your Profile Picture |    |
|   | Edit Your Profile           |    |
|   |                             |    |

| Connecting to Home Networks and the Internet | 63 |
|----------------------------------------------|----|
| Connecting to a Wi-Fi Network                |    |
| View Network Status                          |    |
| Enable Wi-Fi on Your Chromebook              |    |
| Connect to an Open Wi-Fi Network             |    |
| Connect to a Secure Wi-Fi Network            |    |
| Managing Network Connections                 |    |
| Automatically Connect to a Network           |    |
| Forget a Network                             |    |

| 7 | Using the Chrome Browser             | 73 |
|---|--------------------------------------|----|
|   | Browsing the Web                     |    |
|   | Go to a Web Page                     |    |
|   | Click a Link                         |    |
|   | Reload a Page                        |    |
|   | Move Forward and Back Through Pages  |    |
|   | Zoom In to a Page                    |    |
|   | Browse in Incognito Mode             |    |
|   | Viewing and Managing Browser History |    |
|   | View Your Recent History             |    |
|   | View Your Full History               |    |
|   | Delete Browsing History              |    |
|   | Managing Your Home Page              |    |
|   | Choose a New Startup Page            |    |
|   | Customize the Home Button            |    |

| Bookmarking Favorite Pages |  |
|----------------------------|--|
| Bookmark a Web Page        |  |
| Display the Bookmarks Bar  |  |
| Manage Bookmarks           |  |

| Configuring and Personalizing Chrome OS |  |
|-----------------------------------------|--|
| Personalizing the Desktop               |  |
| Change the Desktop Wallpaper            |  |
| Configuring Other Settings              |  |
| Configure the Touchpad                  |  |
| Remap Key Functions                     |  |
| Manage Your Sync Settings               |  |
| Disable Guest Browsing                  |  |
| Hide Usernames and Restrict Sign In     |  |
| Change Your Time Zone                   |  |
| Connect a Bluetooth Device              |  |
| Enable Autofill                         |  |
| Display Web Content                     |  |
| Customize Languages and Input Methods   |  |
| Manage Downloads                        |  |
| Disable Google Drive                    |  |
| Enable Accessibility Features           |  |
| Reset to Default Settings               |  |

| 9 | Managing Files and Using External Storage | 101 |
|---|-------------------------------------------|-----|
|   | Using the Files App                       |     |
|   | Open Files and Folders                    |     |
|   | Rename Files and Folders                  |     |
|   | Copy a File                               |     |
|   | Move a File                               |     |
|   | Delete Files                              |     |
|   | Create a New Folder                       |     |
|   | Save Files from the Web                   |     |
|   | Save Files from the Web                   |     |

| Using External Storage Devices |  |
|--------------------------------|--|
| Connect a USB Memory Device    |  |
| Insert a Memory Card           |  |
| Connect an External Hard Drive |  |

| 10 | Using Google Drive to Store and Share Files | 113 |
|----|---------------------------------------------|-----|
|    | Storing Files on Google Drive               | 113 |
|    | View Your Google Drive Files                | 114 |
|    | Copy a File to Google Drive                 |     |
|    | Open a File from Google Drive               |     |

|    | Delete Files from Google Drive             | . 115 |
|----|--------------------------------------------|-------|
|    | Create a New Google Drive Folder           | . 116 |
| Sł | naring with Google Drive                   | . 117 |
|    | Share a File or Folder with Selected Users | . 117 |
|    | Share a Link to a File or Folder           |       |

| Understanding Chromebook Apps            |  |
|------------------------------------------|--|
| How Chrome Apps Work                     |  |
| How Android Apps Work on Your Chromebook |  |
| Getting to Know the Google Play Store    |  |
| Installing and Launching Apps            |  |
| Download and Install                     |  |
| an App                                   |  |
| Launch an App                            |  |
| Managing Installed Apps                  |  |
| Determine How an App Launches            |  |
| Uninstall an App                         |  |

| 12 | Printing with Google Cloud Print           | 129 |
|----|--------------------------------------------|-----|
|    | Understanding Google Cloud Print           |     |
|    | Connecting a Printer to Google Cloud Print |     |
|    | Connect a Cloud Print–Ready Computer       |     |

| Connect an Older Printer              | 131 |
|---------------------------------------|-----|
| Disconnect a Printer from Cloud Print | 132 |

| Printing to Google Cloud Print | 132 |
|--------------------------------|-----|
| Print from Your Chromebook     |     |

### 3 Texting and Video Calling

| 135 |
|-----|
|-----|

| Sending and Receiving Texts with Messages for Web |     |
|---------------------------------------------------|-----|
| Configure Messages for Web                        |     |
| Resume a Text Chat                                |     |
| Start a New Text Chat                             |     |
| Start a Group Conversation                        |     |
| Video Calling with Google Duo                     |     |
| Start a Call                                      |     |
| Manage a Group Call                               | 141 |

| 14 | Emailing with Gmail                 | 145 |
|----|-------------------------------------|-----|
|    | Reading and Replying to Messages    |     |
|    | Read Messages                       |     |
|    | View Conversations                  |     |
|    | View Pictures and Other Attachments |     |
|    | Reply to Messages                   |     |
|    | Forward Messages                    |     |
|    | Sending New Messages                |     |
|    | Compose a New Message               |     |
|    | Attach a File to a Message          |     |
|    | Add a Signature to Your Messages    |     |
|    | Managing Your Messages              |     |
|    | Assign Labels to a Message          |     |
|    | Filter Messages by Label            | 150 |

| Filter Messages by Label |  |
|--------------------------|--|
| Search for Messages      |  |
| Delete Messages          |  |

| 5 | Watching Streaming Video                            | 157 |
|---|-----------------------------------------------------|-----|
|   | Watching Netflix and Other Streaming Video Services |     |
|   | Watching Amazon Prime Video                         |     |
|   | Watching Hulu                                       |     |

| Watching Netflix                              |  |
|-----------------------------------------------|--|
| Watching Other Streaming Video Services       |  |
| Watching Local TV Stations and Cable Networks |  |
| Watching Videos on YouTube                    |  |

| 16 | Listening to Streaming Music      | 167 |
|----|-----------------------------------|-----|
|    | How Streaming Music Services Work |     |
|    | Listening to Pandora              |     |
|    | Subscription Plans                |     |
|    | Create a New Station              |     |
|    | Play a Station                    |     |
|    | Listening to Spotify              |     |
|    | Subscription Plans                |     |
|    | Listen to Music                   |     |
|    | Listening to Google Play Music    |     |
|    | Subscription Plans                |     |
|    | Listen to Music                   |     |

### 17 Viewing and Editing Photos

| Viewing and Editing Photos in Chrome OS       |  |
|-----------------------------------------------|--|
| View Photos Locally                           |  |
| Edit Stored Photos with the Image Editor      |  |
| Viewing and Editing Photos with Google Photos |  |
| View Photos                                   |  |
| Edit a Photo                                  |  |
| Crop and Rotate                               |  |
| Apply a Filter                                |  |
| Adjust Light Controls                         |  |
| Adjust Color Controls                         |  |
| Share a Photo                                 |  |
| Delete a Photo                                |  |

199

| 18                                  | Getting Productive with Google Docs, Sheets, and Slides | 187 |
|-------------------------------------|---------------------------------------------------------|-----|
|                                     | Getting to Know the Google Docs Suite                   |     |
|                                     | Navigate the Dashboard                                  |     |
|                                     | Open an Existing File                                   |     |
|                                     | Create a New Document                                   |     |
| Import a Microsoft Office File      |                                                         |     |
| Export a File to Microsoft Office   |                                                         |     |
| Print a File                        |                                                         |     |
| Share a File with Others            |                                                         |     |
| Using Docs, Sheets, and Slides      |                                                         |     |
| Word Processing with Google Docs    |                                                         |     |
| Number Crunching with Google Sheets |                                                         |     |
|                                     | Presenting with Google Slides                           |     |

### 19 Using Chromebooks in Education

| Why Schools Like Chromebooks       |  |
|------------------------------------|--|
| Using Google's Tools for Education |  |
| G Suite for Education              |  |
| Google Classroom                   |  |
| Popular Educational Apps           |  |
| Booktrack Classroom                |  |
| Duolingo                           |  |
| Grammaropolis                      |  |
| Grasshopper                        |  |
| Raz-Kids                           |  |

| 20 | Optimizing and Troubleshooting Your Chromebook | 207 |
|----|------------------------------------------------|-----|
|    | Using Chrome Safely and Securely               |     |
|    | Chrome OS and Malware                          |     |
|    | Protect Against Phishing                       |     |
|    | Don't Save Passwords                           |     |
|    | Don't Use Autofill                             |     |
|    | Restrict Sign-In                               |     |
|    |                                                |     |

xii My Google Chromebook

| Optimizing Your Chromebook's Performance |  |
|------------------------------------------|--|
| Optimize Battery Life                    |  |
| Speed Up Performance                     |  |
| Troubleshooting Chromebook Problems      |  |
| Deal with a Frozen App or Web Page       |  |
| Reset Your Chromebook                    |  |
|                                          |  |

#### A Google Chrome Keyboard Shortcuts

217

| B | Chrome Settings               | 221 |
|---|-------------------------------|-----|
|   | Privacy and Security Settings |     |
|   | Website Content Settings      |     |

| 227 |
|-----|
|     |
|     |
|     |
|     |

#### Index

### Credits

| Source                | Credit line                                                                               |
|-----------------------|-------------------------------------------------------------------------------------------|
| Amazon Prime App      | © 1996-2019, Amazon.com, Inc                                                              |
| Google Inc.,          | Google and the Google logo are registered trademarks of Google LLC, used with permission. |
| Grammaropolis.com     | 2009-2019 Grammaropolis, LLC                                                              |
| Hulu App              | © 2019 HULU                                                                               |
| Microsoft Corporation | © Microsoft Corporation                                                                   |
| Pandora.com           | © 2019 Pandora Media, Inc.                                                                |
| Raz-Kids.Com          | © 2019 LAZEL, Inc.                                                                        |
| Spotify.com           | © 2019 Spotify AB                                                                         |
| Netflix               | Netflix, Inc                                                                              |
| Youtube               | Google and the Google logo are registered trademarks of Google LLC, used with permissions |
| Author's image        | Michael Miller                                                                            |

Cover images: © Zffoto | Shutterstock.com

### About the Author

**Michael Miller** is a prolific and popular writer of more than 200 nonfiction books, known for his ability to explain complex topics to everyday readers. He writes about a variety of topics, including technology, business, and music. His best-selling books for Que include *Computer Basics: Absolute Beginner's Guide, My Facebook for Seniors, My Social Media for Seniors, My TV for Seniors,* and *My Windows 10 Computer for Seniors.* Worldwide, his books have sold more than 1.5 million copies.

Find out more at the author's website: www.millerwriter.com

Follow the author on Twitter: @molehillgroup

### Dedication

To my wonderful grandkids Alethia, Collin, Hayley, Jackson, Jamie, Judah, and Lael.

### Acknowledgments

Thanks to all the folks at Que who helped turned this manuscript into a book, including Laura Norman, Charlotte Kughen, Chhavi Vig, Mandie Frank, and technical editor Karen Weinstein.

### We Want to Hear from You!

As the reader of this book, *you* are our most important critic and commentator. We value your opinion and want to know what we're doing right, what we could do better, what areas you'd like to see us publish in, and any other words of wisdom you're willing to pass our way.

We welcome your comments. You can email or write to let us know what you did or didn't like about this book—as well as what we can do to make our books better.

Please note that we cannot help you with technical problems related to the topic of this book.

When you write, please be sure to include this book's title and author as well as your name and email address. We will carefully review your comments and share them with the author and editors who worked on the book.

Email: community@informit.com

### **Reader Services**

Register your copy of *My Google Chromebook* at quepublishing.com for convenient access to downloads, updates, and corrections as they become available. To start the registration process, go to quepublishing.com/register and log in or create an account\*. Enter the product ISBN, 9780135911822, and click Submit. Once the process is complete, you will find any available bonus content under Registered Products.

\*Be sure to check the box that you would like to hear from us in order to receive exclusive discounts on future editions of this product.

In this chapter, you learn how to turn your Chromebook on and off, how to navigate the desktop, and how to enter and emerge from sleep mode.

- → Starting Up and Shutting Down
- ightarrow Navigating the Chrome OS Desktop
- → Navigating Chrome Windows
- → Using Touchscreen Gestures

4

## Using Chrome OS and the Chrome Desktop

Using a Chromebook is similar to using a traditional notebook computer, but faster. Because less operating system overhead is involved, as well as fewer internal components, a Chromebook boots up much quicker than a Windows or Mac machine; it wakes up from sleep mode almost immediately.

What you find after you start up your Chromebook, however, may not be totally familiar to you, especially if you're used to using a Windows or Mac notebook. To use your Chromebook, you need to get used to the Chrome OS interface.

### Starting Up and Shutting Down

The most basic computer operations are turning the computer on and turning it off. Your Chromebook should start up in less than 10 seconds, and power down almost immediately.

### Start Up and Log In

Your Chromebook can be run either on battery power or from a connection to an external AC power source. Once it powers up, you have to log in to the computer with your username and password.

- 1. To power up your Chromebook, simply open the case and lift the LCD display panel. Or...
- If the display panel is already open, press the Power button. (This may be either on the keyboard or on the side of the unit.)

#### **Power Button**

The small LCD on the Power button lights when your Chromebook is turned on.

- When the login screen appears, click to select your user account (if you have more than one account on this machine). Otherwise, just accept your default account and move to step 4.
- 4. Enter your password.
- **5.** Press Enter or click the right arrow.

Google Chrome launches and displays the desktop.

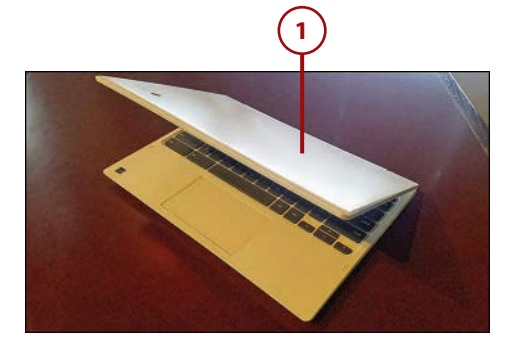

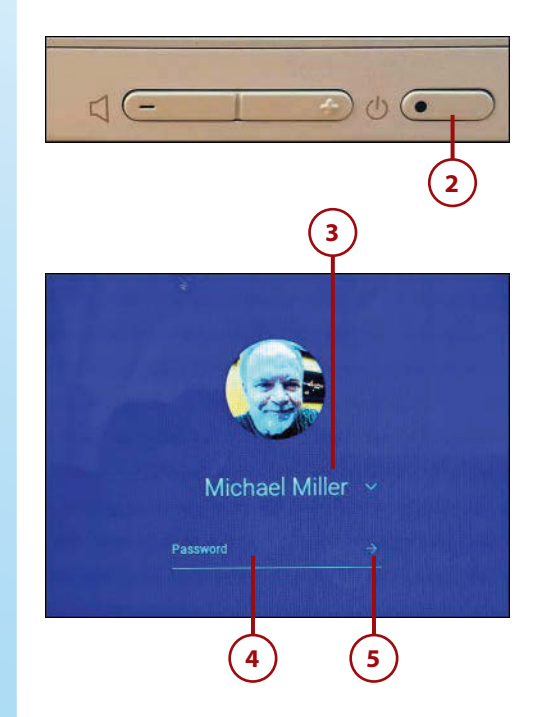

### Put Your Chromebook to Sleep

Although you can completely power off your Chromebook, you may prefer to enter sleep mode instead. This is good for when you're not actively using the Chromebook for a period of time but expect to resume use soon; it conserves your Chromebook's battery life.

The advantage of sleep mode over powering down your Chromebook is that when you're ready to resume use, your Chromebook resumes operation immediately. If you instead opt to power down and then restart your Chromebook, you'll have to sit through the (admittedly short) startup process and then reenter your password.

#### Turning Off the Screen

Your Chromebook automatically turns off its screen after six minutes of inactivity (eight minutes if you're using external power). You redisplay the screen by swiping across the touchpad or pressing any key on the keyboard.

- **1.** To enter sleep mode, close the lid of your Chromebook.
- 2. To wake up from sleep mode, open the lid of your Chromebook.

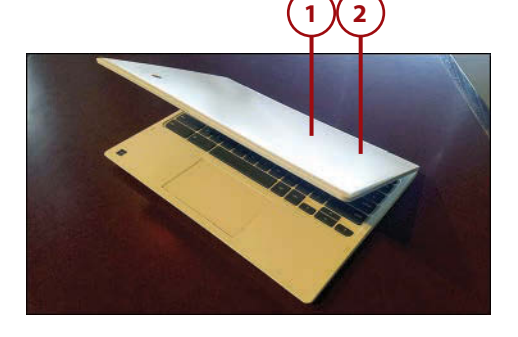

### Power Off Your Chromebook

Shutting off your Chromebook is a simple matter of pressing the Power button. Unlike other operating systems, Chrome OS does not require a menu operation to power off.

1. Press and hold the Power button for 2 seconds to display the shut-down panel.

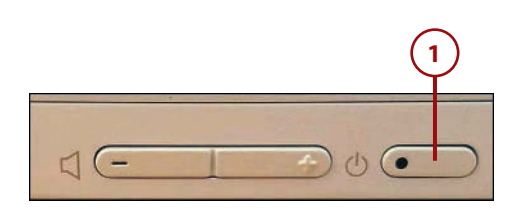

#### 2. Click Power Off.

Your Chromebook now completely powers off. You can restart your Chromebook by following the startup procedure previously described.

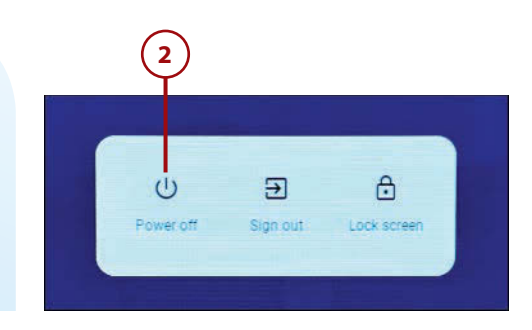

### Locking the Screen

Chrome OS features a screen lock mode that displays the Chrome login screen. To access screen lock mode, press and hold the Power button for 2 seconds to display the shutdown panel; then click Lock Screen. To resume normal operation, select your username, enter your password, and then press Enter. To power off from screen lock mode, simply close the Chromebook's lid.

### It's Not All Good

#### **Forcing Shutdown**

If for some reason your Chromebook freezes or refuses to shut down normally, you can force a shutdown by pressing and holding the Power button for at least 8 seconds.

### Navigating the Chrome OS Desktop

Chrome OS features a desktop interface that looks and feels similar to the Windows or Mac OS desktop. You can open multiple windows to appear on the desktop, and size and arrange those windows as you like.

### Browse the Shelf

Along the bottom edge of the desktop is the Shelf, which is kind of like the taskbar in Windows. This area contains icons for your most popular applications. By default, the Shelf hosts icons for the Launcher, Google Chrome, Gmail, Google Docs, YouTube, and the Google Play Store; you can also pin other apps to the Shelf. Click an icon to launch that app in a new window.

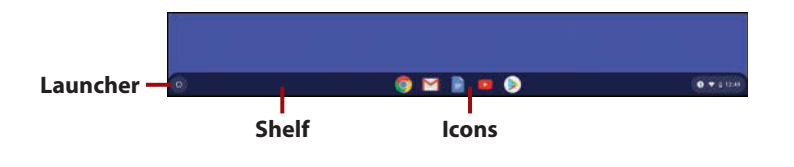

#### **Google Play Store**

Learn more about Chrome apps and the Google Play Store in Chapter 11, "Using Chrome and Android Apps."

### >>>Go Further Move or hide the shelf

By default, the Shelf appears at the bottom of the screen. You can, however, move the Shelf to either side of the screen, where it appears vertically. To move the Shelf, right-click anywhere in the Shelf at the bottom of the screen (by tapping the touchpad with two fingers), click Shelf Position, and then select Left, Bottom, or Right.

You also can autohide the Shelf so that it isn't always taking up valuable screen real estate. In this mode, the Shelf stays hidden until you move your cursor to the bottom of the screen.

To autohide the Shelf, right-click at the bottom of the screen and then check Autohide Shelf. To deactivate the autohide feature, right-click the bottom of the screen and uncheck Autohide Shelf.

### Open the App Drawer

The first icon in the Shelf is the Launcher. You use the Launcher to open the App Drawer, which is kind of like Chrome's version of the Windows Start menu.

 Click the Launcher icon (or, on a touchscreen display, use your finger to drag the Shelf up).

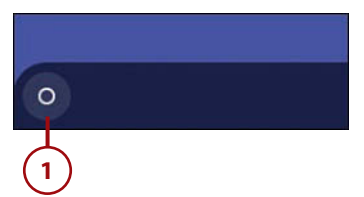

- 2. You see the initial App Drawer panel. This panel includes a search panel, which you can use to search for apps and files on your Chromebook, as well as icons for your most recently opened apps. Click an app to reopen it.
- 3. Click the up arrow at the top of the App Drawer (or, on a touchscreen display, drag up the top of the App Drawer) to make the App Drawer fill the entire screen.
- 4. The full-screen version of the App Drawer provides access to all the apps installed on your Chromebook. Click any icon to launch that app.
- 5. If you have a lot of apps installed, the full-screen App Drawer takes up multiple pages. Click one of the round icons on the right side of the screen to display another page full of apps. (Or, on a touchscreen Chromebook, use your finger to scroll from one page to the next.)
- 6. To close either version of the App Drawer, click the Launcher icon again.

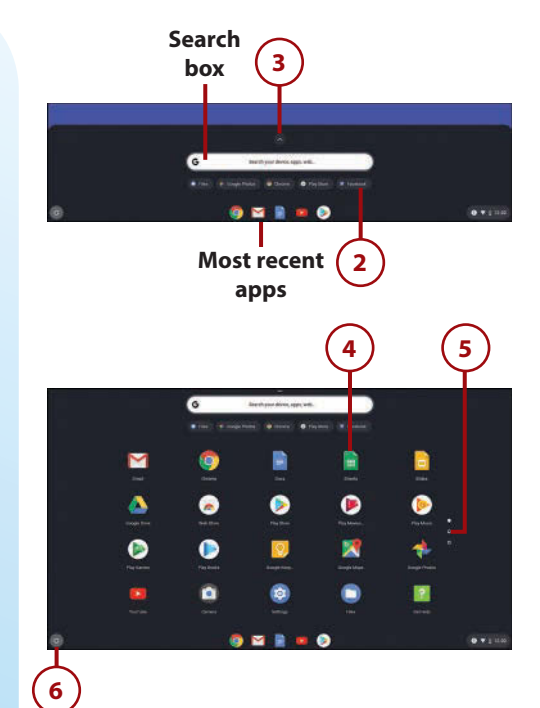

### Organize the App Drawer

If you have multiple pages of apps, you might want to organize your App Drawer so that your most-used apps are grouped together. You can move app icons to new locations and group multiple icons into folders.

- To move an icon, use your touchpad or touchscreen to drag and drop it into a new location. As you move an icon to a new position, all icons after that one will be scooted to the right.
- 2. To create a new folder, drag an icon and drop it on top of another.
- **3.** Both icons are now in the newly created folder. Click to open that folder.
- **4.** To add another icon to the folder, just drag it onto the folder icon or into the open folder.
- **5.** To name a folder, enter a name into the Unnamed field.
- **6.** To remove an icon from a folder, open the folder and drag the icon out.

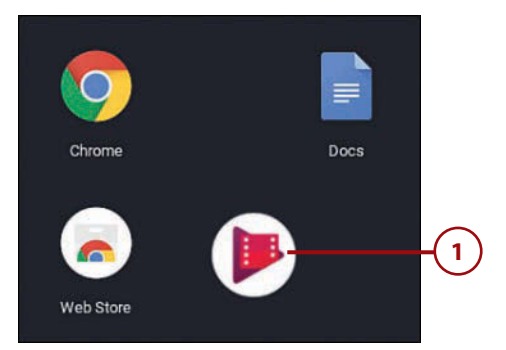

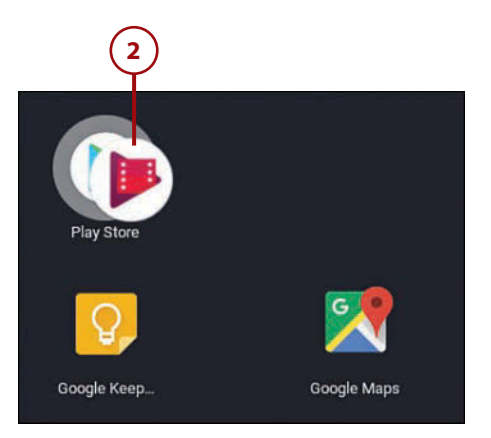

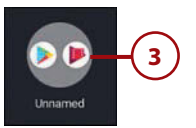

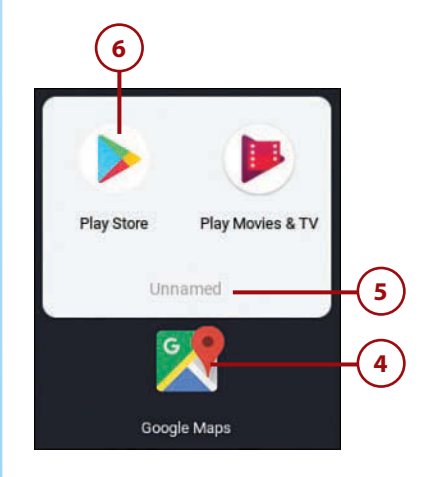

### View the System Tray

At the far right of the Shelf is an area called the System Tray. The System Tray includes information about your system and access to your personal settings.

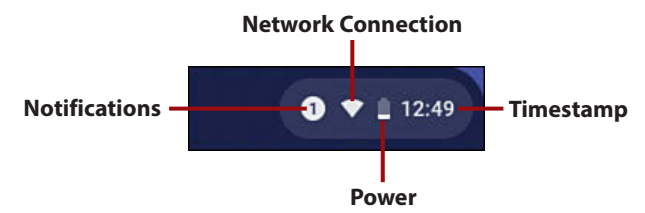

The four main status icons in the status area are Notifications, Network Connection (Wi-Fi), Power (battery level or AC), and Timestamp (date and time) although you may see other icons, depending on the given situation.

### Configure Settings with the Quick Settings Panel

Many of the most commonly used Chrome system settings can be configured from the Quick Settings panel, which you access from the System Tray.

- 1. Click anywhere on the System Tray to display the Quick Settings panel.
- Notifications are displayed at the top of the Quick Settings panel. Click or (on a touchscreen display) swipe a notification to move to the next one.
- **3.** Click Power to turn off your Chromebook.
- 4. Click Lock to lock your Chromebook.
- Click Settings to display the Settings window, which lets you configure more system settings.

#### **Chrome OS Settings**

Learn more about configuring the Chrome OS settings in Chapter 8, "Configuring and Personalizing Chrome OS."

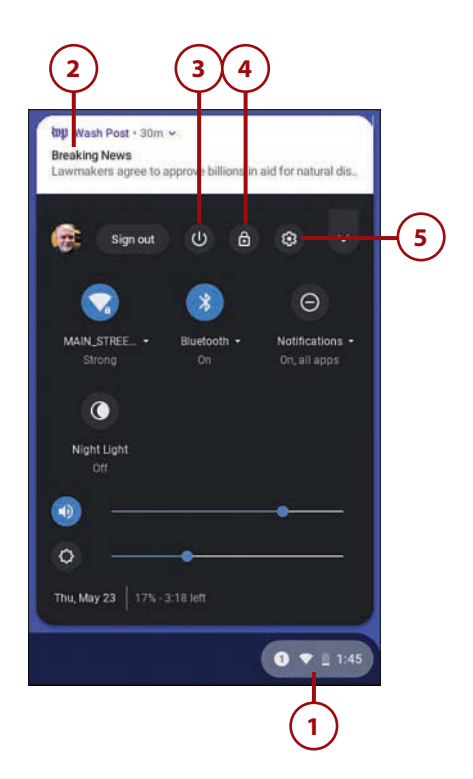

- **6.** Click Wi-Fi to view and switch to other Wi-Fi networks.
- **7.** Click Bluetooth to turn Bluetooth wireless connectivity on or off.
- **8.** Click Notifications to configure notification settings.
- **9.** Click Night Light to turn on or off Night Light mode.
- **10.** Drag the Volume slider to raise or lower your Chromebook's volume level.
- **11.** Drag the Brightness slider to increase or decrease screen brightness.
- **12.** Click the down arrow to hide the Quick Settings panel.

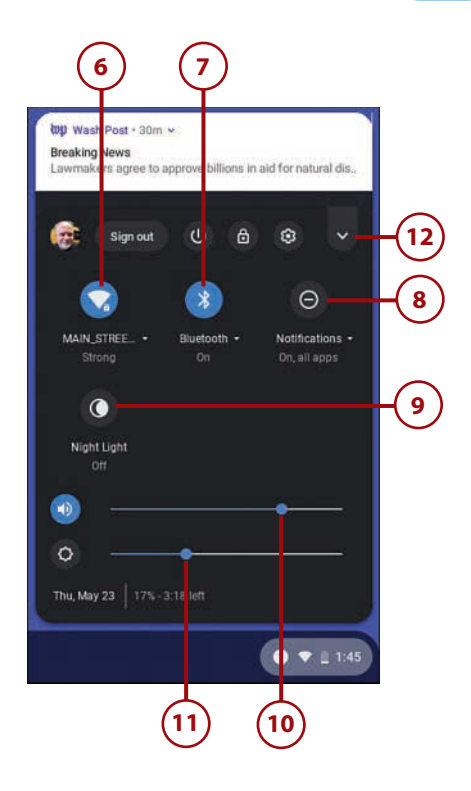

### Navigating Chrome Windows

Every app you open in Chrome appears either in its own window or as a tab in a Chrome browser window.

### Open a New Chrome Window

If no window is currently open, you can open a new window by clicking the Chrome icon on the Shelf. You can open multiple windows at the same time on the Chrome desktop.

### >>>Go Further CREATE A NEW WINDOW FROM A TAB

You can drag any currently open tab from the Chrome browser window to the Chrome desktop. This opens a new window for the page or app in that tab.

### Manage Window Size

It's easy to change the size of any open window on the desktop.

- 1. To minimize a window to the Shelf, click the Minimize button.
- To maximize a window, so that it appears full screen, click the Maximize button on the topright corner of the window. Alternatively, press the Full Screen button on the Chromebook keyboard.
- **3.** To return a maximized window to its previous size, click the Maximize button again.
- To resize a window, mouse over any window edge or corner until the cursor changes shape; then drag the cursor to resize the window.
- To dock a window to the left side of the screen, drag the window's title bar to the left side of the screen.
- 6. To dock a window to the right side of the screen, drag the window's title bar to the right side of the screen.

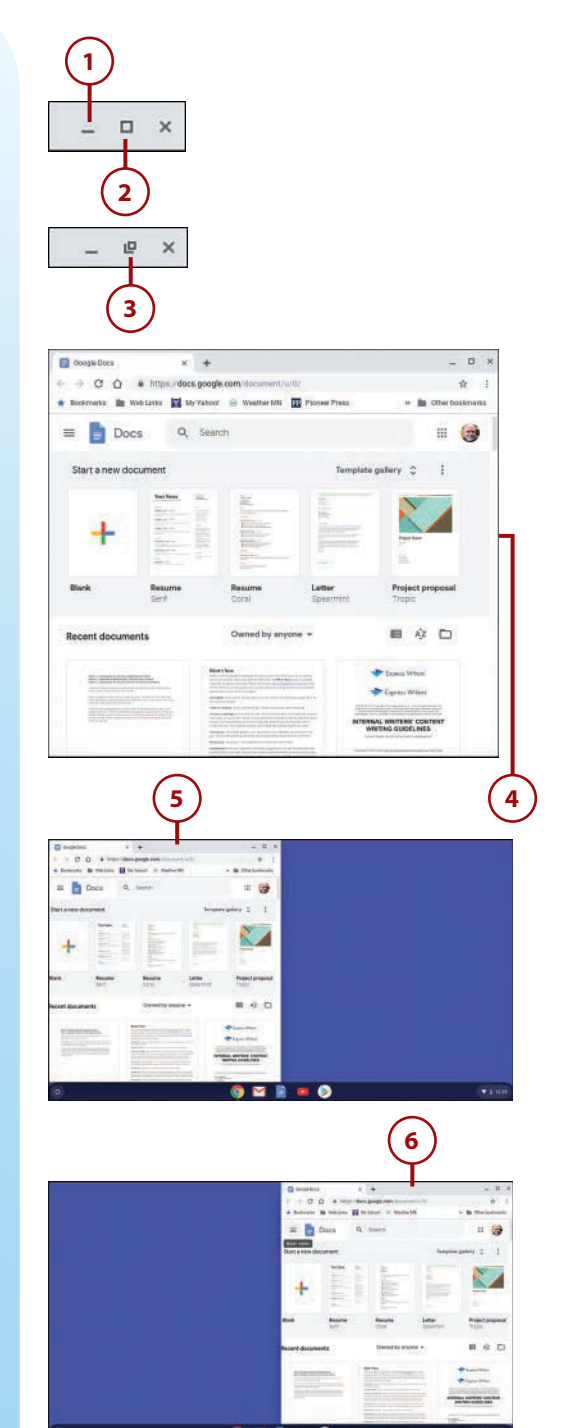

### Switch Between Open Windows

Chrome lets you open multiple windows and then switch between windows. There are two ways to switch to the next open window in Chrome.

- 1. Press the Next Window button on the top row of your Chromebook's keyboard. Or...
- 2. Press Alt+Tab on the Chromebook keyboard to display the switcher panel, and then select the win-dow you want to use (not shown).

#### **Switching Tabs**

To switch between tabs in an open browser window, press Ctrl+Tab.

### 

### **Close a Window**

Closing any open window is a one-click operation:

Click the X at the top right of the window.

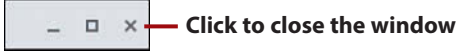

### Using Touchscreen Gestures

Many newer Chromebooks come with touchscreen displays. This is particularly useful if you have a convertible Chromebook that you can also use as a tablet.

To take full advantage of a touchscreen display, you need to master various touchscreen gestures. The following table details some of the more useful ones.

| Action                 | Gesture                                              |
|------------------------|------------------------------------------------------|
| Click                  | Tap where you want to click                          |
| Close a window         | Swipe down from the top of the window                |
| Display the App Drawer | Swipe up from the Shelf at the bottom of the screen  |
| Go to a previous page  | Swipe your finger left to right                      |
| Go to the next page    | Swipe your finger right to left                      |
| Hide the App Drawer    | Swipe down from the top of the App Drawer            |
| Right-click            | Touch and hold where you want to right-click         |
| Scroll                 | Drag your finger in the direction you want to scroll |
| View all open windows  | Swipe down from the top of the screen                |
| Zoom in                | Spread your fingers apart                            |
| Zoom out               | Pinch your fingers together                          |

#### **Chrome Touchscreen Gestures**

This page intentionally left blank

### Index

### A

accessibility features, enabling, 98 accessing Microsoft Office Online, 197 accounts (Google) adding, 54-55 changing profile picture, 58 creating, 16 editing user profile, 59-60 logging in, 55 logging in as Guest, 57 services provided, 60 switching, 56-57 synchronization, changing settings, 90-91 ad blockers, 225 adding signatures to email messages, 151-152 users, 54-55

adjusting. See changing ads (search result page), 228 alphabetic keys, 28 Alt key, 28 changing functionality, 90 Amazon Prime Video, 158 Android apps, 122-123 App Drawer opening, 43-44 organizing, 45 applying filters to photos in Google Photos, 181 apps, 121 Android apps, 122-123 Chrome apps, 122 configuring launch settings, 126 downloading, 124-125 frozen apps, troubleshooting, 213 installing, 124-125

starting, 125-126 types of, 123 uninstalling, 127 usage, 126 viewing, 122 arrow keys, 28 attachments in email sending, 151 viewing, 148 in text messages, sending, 138 AUE (Auto Update Expiration) date, 215 AutoFill, 210 enabling, 94-95 automatic updates for Chrome OS, 10 automatic Wi-Fi network connections. 68 Auto Update Expiration (AUE) date, 215

### B

Back button, 75 background image on desktop, changing, 88 Backspace key, 28 battery charging, 16 replacing, 211 battery life, 5 for Chromebook, 10 extending, 211 Bcc (blind carbon copy), 150 big-screen TV connecting to Chromebook, 34 streaming video to, 161 blind carbon copy (Bcc), 150 Bluetooth, enabling, 93

Bookmark Manager, 82-83 bookmarks creating, 81 displaying Bookmarks bar, 82 managing, 82-83 viewing, 84 Bookmarks bar, displaying, 82 Booktrack Classroom app, 202 bootup time for Chromebook, 10 brightness settings photos in Google Photos, 181-182 in Image Editor, 178 screen, adjusting, 35 browsers (Chrome) bookmarks creating, 81 displaying Bookmarks bar, 82 managing, 82-83 viewing, 84 history deleting, 78-79 viewing full, 77 viewing recent, 77 Home button, displaying, 80 home page, changing, 80 Incognito mode, 76 Omnibox, changing search engines, 229 searches entering queries, 227 results, explained, 228 security AutoFill, 210 configuring content settings, 224-226 saving passwords, 209

synchronization, changing settings, 90-91 web pages clicking links, 74 moving forward/backward through, 75 opening directly, 73 reloading, 75 zooming, 75 browsing history deleting, 78-79 viewing full, 77 viewing recent, 77 built-in camera, described, 25 buying Chromebook, 9 advantages of, 9-11 disadvantages of, 11-12 tablet computers versus, 199-200

### С

cache, 78 calls video calling, 140 *compatibility of Google Duo, 140 group calls, 141-142 starting calls, 140-141* voice calling *group calls, 141-142 starting calls, 141* camera, described, 25 Caps Lock key, 28-29 capturing screen contents, 109 Cc (carbon copy), 150 changed settings, reverting to default, 99 changing. See also editing accessibility features functionality, 98 Autofill functionality, 94-95 background image, 88 Bluetooth functionality, 93 content settings, 224-226 Google Drive availability, 97 Home button display, 80 home page, 80 keyboard layout, 96-97 languages, 96-97 password settings, 209 privacy settings, 221-223 profile picture, 58 save location, 97 screen brightness, 35 Search/Ctrl/Alt keys functionality, 90 search engines, 229 Search key to Caps Lock key, 29 synchronization settings, 90-91 time zone, 92 touchpad functionality, 89 touchpad sensitivity, 32 volume, 36 web page fonts, 95-96 window size, 48 charging battery, 16 Chrome apps, 122 Chromebook battery, extending battery life, 211 Chrome OS automatic updates, 10 explained, 5-6 navigating with keyboard shortcuts, 218-219 online information, 5

security, configuring privacy settings, 221-223 updating, 215 in education market educational apps, 202-204 educational websites, 205 G Suite for Education, 201 Google Classroom, 201-202 tablet computers versus, 199-200 explained, 3-5 external keyboard, connecting, 33 external mouse, connecting, 33 forcing shutdown, 42 hardware, 23 convertible Chromebooks, 27 HDMI connector, 26, 161 headset jack, 26 keyboard, 25-29 memory card slot, 26 microphone, 25 power connector, 27 screen, 24, 41-42 status indicator, 26 touchpad, 25, 29-32 touchscreens, 50 USB ports, 26 webcam, 25 what's not included, 24 large-screen TV connecting, 34 streaming video to, 161 logging in, 40, 55 network access, lack of, 70 online information, 5 printing from, 132-133

screen brightness, adjusting, 35 cleaning, 35 security, 207 AutoFill, 210 configuring content settings, 224-226 configuring privacy settings, 221-223 malware, 208 phishing, 208-209 restricting sign-in, 210 saving passwords, 209 setup charging battery, 16 creating Google Account, 16 initial setup, 18-21 plugging in, 16-17 time required, 16 sleep mode, 41 speed of performance, 212 starting, 40 troubleshooting frozen apps/web pages, 213 resetting Chromebook, 214-215 turning off, 41 unboxing, 15-16 users adding, 54-55 changing profile picture, 58 disabling Guest user, 91 editing profile, 59-60 hiding usernames, 92 logging in as Guest, 57 switching, 56-57 volume, adjusting, 36

whether to purchase, 9, 199-200 advantages of, 9-11 disadvantages of, 11-12 Chromebox, 4 Chrome browser bookmarks creating, 81 displaying Bookmarks bar, 82 managing, 82-83 viewing, 84 history deleting, 78-79 viewing full, 77 viewing recent, 77 Home button, displaying, 80 home page, changing, 80 Incognito mode, 76 Omnibox, changing search engines, 229 searches enterina aueries, 227 results, explained, 228 security AutoFill, 210 configuring content settings, 224-226 saving passwords, 209 synchronization, changing settings, 90-91 web pages clicking links, 74 moving forward/backward through, 75 opening directly, 73 reloading, 75 zooming, 75

Chrome OS automatic updates, 10 explained, 5-6 online information, 5 security, configuring privacy settings, 221-223 updating, 215 Chrome OS desktop App Drawer opening, 43-44 organizing, 45 background image, changing, 88 keyboard shortcuts, 218-219 Omnibox, changing search engines, 229 Quick Settings panel, 46-47 Shelf described, 42 hiding, 43 moving, 43 System Tray, 46 touchscreen gestures, 50 windows, 47 closina, 49 docking, 48 opening new, 47 resizing, 48 switching between, 49 cleaning screen, 35 clearing. See deleting clicking cursor, 30 links, 74 closing windows, 49 cloud, explained, 8 cloud computing, 3, 7-8

Index

Cloud Print, 129-130 document printing, 191-192 printers connecting, 131-132 disconnecting, 132 printing from, 132-133 cloud storage with Google Drive, 113 disabling, 97 files copying, 114-115 deleting, 115 opening, 115 sharing links to, 118-119 sharing with users, 117-118 viewing, 114 folders creating, 116 sharing links to, 118-119 sharing with users, 117-118 space available, 116 collaboration with Chromebook, 10 color settings in Google Photos, 183 composing email messages, 149-150 configuring app launch settings, 126 Messages for Web, 136-137 settings with Quick Settings panel, 46-47 connecting external keyboard, 33 external mouse, 33 large-screen TV to Chromebook, 34 printers, 131-132 USB hard drives, 110 USB memory devices, 108

connectors. See also ports HDMI, 26, 161 headset jack, 26 power connector, 27 content settings, configuring, 224-226 contrast settings in Google Photos, 181-182 in Image Editor, 178 conversations email, viewing, 147 text messaging resuming, 138 sending attachments, 138 starting group conversations, 139-140 starting new, 138-139 convertible Chromebooks, 27 converting. See changing cookies, 78, 224 copying files, 104 to Google Drive, 114-115 cost Amazon Prime, 158 Google Drive storage, 116 Hulu, 159 Netflix, 160 streaming video services, 160-161 creating accounts (Google), 16 bookmarks, 81 documents, 189 folders Files app, 106 Google Drive, 116 Pandora stations, 169

Docs

cropping photos Google Photos, 180 Image Editor, 177 Ctrl key, 28 changing functionality, 90 cursor clicking, 30 moving, 30 right-clicking, 31

### D

dashboard (Google Docs), 188 default settings, reverting to, 99 deleting bookmarks, 83 browsing history, 78-79 email messages, 154 files/folders, 105 from Google Drive, 115 photos in Google Photos, 185 Wi-Fi network connections, 69 desktop (Chrome OS) App Drawer opening, 43-44 organizing, 45 background image, changing, 88 Omnibox, changing search engines, 229 Quick Settings panel, 46-47 Shelf described, 42 hiding, 43 moving, 43 System Tray, 46 touchscreen gestures, 50

windows, 47 closing, 49 docking, 48 opening new, 47 resizing, 48 switching between, 49 desktop computers (Chromebox), 4 desktop computing, explained, 7 digital photos deleting in Google Photos, 185 editing Google Photos, 180-183 Image Editor, 177-178 profile picture, changing, 58 sharing in Google Photos, 184 storage with Google Photos, 178 viewing Google Photos, 179 local storage, 176 disabling Google Drive, 97 Guest user, 91 Tap-to-Click, 32 Wi-Fi connections, 64 disconnecting external storage devices, 108 printers, 132 displaying. See viewing DNS prefetching, enabling, 212 docking windows, 48 Docs (Google), 187-188 dashboard, 188 documents creating, 189 exporting to Microsoft Office, 191 importing from Microsoft Office, 190

opening, 188-189 printing, 191-192 saving, 189 sharing, 192 Microsoft Office Online versus, 197 offline mode, 193 word processing tasks, 193-194 documents creating, 189 editing in offline mode, 193 exporting to Microsoft Office, 191 importing from Microsoft Office, 190 opening, 188-189 printing, 191-192 saving, 189 sharing, 192 double-clicking cursor, 30 downloading apps, 124-125 files, changing save location, 97 dragging items, 31 Duolingo app, 203

#### Ε

editing. See also changing bookmarks, 83 documents in offline mode, 193 photos *Google Photos, 180-183 Image Editor, 177-178* user profile, 59-60 education market, Chromebook in educational apps, 202-204 educational websites, 205 G Suite for Education, 201

Google Classroom, 201-202 tablet computers versus, 199-200 ejecting external storage devices, 108 email messages adding signatures, 151-152 attaching files, 151 composing, 149-150 deleting, 154 filtering, 153 forwarding, 149 grouping, 146 labeling, 152-153 reading, 146-147 replying to, 148 searching, 154 spell-checking, 150 viewing attachments, 148 viewing conversations, 147 phishing, 208-209 services (Gmail) adding signatures, 151-152 attaching files, 151 composing messages, 149-150 deleting messages, 154 filtering messages, 153 forwarding messages, 149 grouping messages, 146 labeling messages, 152-153 navigating, 145-146 reading messages, 146-147 replying to messages, 148 searching messages, 154 spell-checking messages, 150 viewing attachments, 148 viewing conversations, 147

enabling accessibility features, 98 Autofill, 94-95 Bluetooth, 93 DNS prefetching, 212 Tap-to-Click, 32 Wi-Fi connections, 64 Enter kev, 28 erasing local data permanently, 214-215 Esc key, 28 Ethernet connections, 68 exporting documents to Microsoft Office, 191 exposure settings in Google Photos, 181-182 extending battery life, 211 external keyboard, connecting, 33 external mouse, connecting, 33 external storage disconnecting, 108 memory cards, inserting, 109 USB hard drives, connecting, 110 USB memory devices, connecting, 108 eyesight problems, enabling accessibility features, 98

#### F

features. See hardware files attaching to email messages, 151 copying, 104 deleting, 105 downloading, changing save location, 97

Google Drive copying, 114-115 deleting, 115 opening, 115 sharing links to, 118-119 sharing with users, 117-118 viewing, 114 moving, 105 opening, 103 renaming, 104 saving from websites, 106-107 selecting multiple, 105 Files app, 101-103 copying files, 104 creating folders, 106 deleting files/folders, 105 file views, 102 Google Drive, 113 copying files, 114-115 creating folders, 116 deleting files, 115 disabling, 97 opening files, 115 sharing links to files/folders, 118-119 sharing files/folders with users, 117-118 space available, 116 viewing files, 114 moving files, 105 opening, 102 opening files/folders, 103 paths, 103 renaming files/folders, 104 saving files from websites, 106-107 sections of, 102

selecting multiple files, 105 viewing photos, 176 filtering email messages, 153 filters, applying to photos, 181 Flash, 225 flash drives, connecting, 108 folders creating, 106 deleting, 105 Google Drive creating, 116 sharina links to, 118-119 sharing with users, 117-118 moving bookmarks, 83 opening, 103 renaming, 104 fonts in web pages, changing, 95-96 forcing shutdown, 42 forgetting Wi-Fi network connections, 69 forms, enabling Autofill, 94-95 Forward button, 75 forwarding email messages, 149 frozen apps/web pages, troubleshooting, 213 full history, viewing, 77 Full Screen button, 48 function keys, 27

### G

G Suite for Education, 201 gaming on Chromebook, 12 gestures (touchscreen), 50 Gmail messages adding signatures, 151-152 attaching files, 151 composing, 149-150 deleting, 154 filtering, 153 forwarding, 149 grouping, 146 labeling, 152-153 reading, 146-147 replying to, 148 searching, 154 spell-checking, 150 viewing attachments, 148 viewing conversations, 147 navigating, 145-146 Google Accounts creating, 16 logging in, 55 services provided, 60 synchronization, changing settings, 90-91 users adding, 54-55 changing profile picture, 58 editing profile, 59-60 logging in as Guest, 57 switching, 56-57 Google Calendar, 122 Google Chrome OS automatic updates, 10 explained, 5-6 navigating with keyboard shortcuts, 218-219 online information, 5

security, configuring privacy settings, 221-223 updating, 215 Google Classroom, 201-202 Google Cloud Print, 129-130 document printing, 191-192 printers connecting, 131-132 disconnecting, 132 printing from, 132-133 Google Docs, 187-188 dashboard, 188 documents creating, 189 exporting to Microsoft Office, 191 importing from Microsoft Office, 190 opening, 188-189 printing, 191-192 saving, 189 sharing, 192 Microsoft Office Online versus, 197 offline mode, 193 word processing tasks, 193-194 Google Drive, 113 disabling, 97 files copying, 114-115 deleting, 115 opening, 115 sharing links to, 118-119 sharing with users, 117-118 viewing, 114 folders creating, 116 sharing links to, 118-119

sharing with users, 117-118 space available, 116 Google Duo, 140 calls group, 141-142 starting, 140-141 voice, 141 compatibility, 140 Google Photos, 178 deleting photos, 185 editing photos, 180 applying filters, 181 color controls, 183 cropping and rotating, 180 light controls, 181-182 Pop slider, 183 sharing photos, 184 storage options, 178 viewing photos, 179 Google Play Music, 172-173 Google Play Store, 123-124 apps downloading, 124-125 installing, 124-125 Google Sheets, spreadsheet tasks, 194-195 Google Slides, presentation tasks, 196-197 Grammaropolis app, 203 Grasshopper app, 204 group calls, 141-142 group text message conversations, starting, 139-140 grouping email messages, 146 Guest user disabling, 91 logging in as, 57

### Η

handlers, 225 hard drives, connecting, 110 hardware, 23 convertible Chromebooks, 27 external mouse, connecting, 33 HDMI connector, 26, 161 headset jack, 26 keyboard, 25-29 changing layout, 96-97 changing Search/Ctrl/Alt keys functionality, 90 changing Search key to Caps Lock key, 29 connecting external, 33 missing keys, 29 web keys, 27 large-screen TV connecting, 34 streaming video to, 161 memory card slot, 26 microphone, 25 power connector, 27 screen, 24 adjusting brightness, 35 cleaning, 35 locking, 42 turning off, 41 status indicator, 26 touchpad, 25, 29-32 adjusting sensitivity, 32 changing functionality, 89 clicking cursor, 30 dragging items, 31 enabling/disabling Tap-to-Click, 32 moving cursor, 30

right-clicking, 31, 104 scrolling screen, 31 touchscreens, 50 USB ports, 26 webcam, 25 what's not included, 24 HDMI connector, described, 26, 161 headset jack, described, 26 hiding Shelf, 43 usernames, 92 history deleting, 78-79 viewing full, 77 viewing recent, 77 Home button, displaying, 80 home network connections, lack of access, 70 home page, changing, 80 hotkeys, 217 navigation shortcuts, 218 pages, 219 tabs and windows, 218 text editing shortcuts, 220 Hulu, 159 Hulu with Live TV, 163 hyperlinks clicking, 74 to Google Drive files/folders, sharing, 118-119

Image Editor, 177-178

images, changing background image, 88. *See also* photos

importing documents from Microsoft Office, 190 Incognito mode, 76 inserting memory cards, 109 installing apps, 124-125 internal storage capacity, 101 Internet connections Ethernet, 68 Wi-Fi automatic connections, 68 connecting to open networks, 65-66 connecting to secure networks, 66-67 enablina, 64 forgetting connections, 69 viewing network status, 64 wireless security support, 63 iPad, Chromebook versus, 199-200

### J–K

JavaScript, 224

keyboard changing Search key to Caps Lock key, 29 described, 25-29 external keyboard, connecting, 33 layout, changing, 96-97 missing keys, 29 Search/Ctrl/Alt keys, changing functionality, 90 web keys, 27 keyboard shortcuts, 217 navigation shortcuts, 218 *pages, 219 tabs and windows, 218* text editing shortcuts, 220

### L

labeling email messages, 152-153 languages, changing, 96-97 large-screen TV connecting to Chromebook, 34 streaming video to, 161 launching apps, 125-126 layout of keyboard, changing, 96-97 links clicking, 74 to Google Drive files/folders, sharing, 118-119 Linux, 6 listening to music Google Play Music, 172-173 Pandora, 168 creating stations, 169 playing stations, 170 subscription plans, 168 radio stations online, 170 Spotify, 171 List View, 103 live TV streaming services, 162-163 local data, erasing permanently, 214-215 local search results, 228 local storage, viewing photos from, 176 local TV stations, streaming, 162 location services, 224 locking screen, 42 logging in to Chromebook, 40, 55 to Google Accounts, 55 as Guest, 57

### Μ

malware, 208 on Chromebook, 10 managing bookmarks, 82-83 maps in local search results, 228 Maximize button, 48 memory cards, inserting, 109 memory card slot, described, 26 Messages for Web, 135 configuring, 136-137 conversations resuming, 138 sending attachments, 138 starting group conversations, 139-140 starting new, 138-139 disadvantages, 137 messages email adding signatures, 151-152 attaching files, 151 composing, 149-150 deleting, 154 filtering, 153 forwarding, 149 grouping, 146 labeling, 152-153 reading, 146-147 replying to, 148 searching, 154 spell-checking, 150 viewing attachments, 148 viewing conversations, 147

text, 135 configuring Messages for Web, 136-137 resuming conversations, 138 sending attachments, 138 starting group conversations, 139-140 starting new conversations, 138-139 disadvantages of Messages for Web, 137 microphone, described, 25 Microsoft Office on Chromebook, 11 exporting to, 191 importing from, 190 Microsoft Office Online, 197 Minimize button, 48 missing keys, 29 More Places heading (local search results), 228 mouse, connecting, 33 moving bookmarks, 83 cursor, 30 files, 105 Shelf, 43 multimedia editing on Chromebook, 12 multiple files, selecting, 105 multiple form factors of Chromebook, 11 multiple tabs, switching between, 49 multiple users with Chromebook, 11 multiple windows, switching between, 49 multitasking, avoiding, 212

music, listening to Google Play Music, 172-173 Pandora, 168-170 Spotify, 171 muting volume, 36

### Ν

navigating Gmail, 145-146 Google Chrome desktop App Drawer, 43-45 background image, changing, 88 closing windows, 49 docking windows, 48 keyboard shortcuts, 218-219 *Omnibox, changing search* engines, 229 opening new windows, 47 Quick Settings panel, 46-47 resizing windows, 48 Shelf, 42-43 switching between windows, 49 System Trav, 46 touchscreen gestures, 50 Google Docs dashboard, 188 Netflix, 159-160 Network icon, 64 networks lack of access, 70 wireless connecting to, 66-67 secure versus public, 19 notebook computers. See Chromebook notifications, 224 numeric keys, 28

### 0

Office apps on Chromebook, 11 office productivity suites Google Docs, 187-188 creating documents, 189 dashboard, 188 exporting documents to Microsoft Office, 191 importing documents from Microsoft Office, 190 Microsoft Office Online versus, 197 offline mode, 193 opening documents, 188-189 printing documents, 191-192 saving documents, 189 sharing documents, 192 word processing tasks, 193-194 Microsoft Office on Chromebook, 11 exporting to, 191 importing from, 190 Microsoft Office Online, 197 offline mode Chromebook, 12 Google Docs, 193 Omnibox, 74 entering URLs, 73 search engines, changing, 229 searches entering queries, 227 results, explained, 228 on-demand music services, 168 online radio stations, listening to, 170 opening App Drawer, 43-44 documents, 188-189

Files app, 102 files/folders, 103 from Google Drive, 115 Settings page, 89 web pages by clicking links, 74 directly, 73 windows, 47 Incognito windows, 76 open source operating systems, 6 open Wi-Fi networks, connecting to, 65-66 optimization extending battery life, 211 speed of performance, 212 organizing App Drawer, 45 bookmarks, 82-83

### Ρ

Page Down key, 31 page excerpts (search result page), 228 page scrolling, 31 page titles (search result page), 228 Page Up key, 31 pages, navigating with keyboard shortcuts, 219 Pandora, 168 stations *creating, 169 playing, 170* subscription plans, 168 passwords, saving, 209 paths in Files app, 103 payment handlers, 226 performance optimization extending battery life, 211 speed of performance, 212 personalized music services, 168 phishing, 208-209 photos background image, changing, 88 deleting in Google Photos, 185 editing Google Photos, 180-183 Image Editor, 177-178 profile picture, changing, 58 sharing in Google Photos, 184 storage with Google Photos, 178 viewing Google Photos, 179 local storage, 176 playing music Google Play Music, 172-173 Pandora, 168 creating stations, 169 playing stations, 170 subscription plans, 168 Spotify, 171 plugging in Chromebook, 16-17 Pop slider in Google Photos, 183 pop-ups, 225 ports, USB, 26. See also connectors Power button, 41 power connector, described, 27 powerwashing, 214 prefetching, enabling, 212 presentation tasks with Google Slides, 196-197 price of Chromebook, 9

printers connecting, 131-132 disconnecting, 132 printing documents, 191-192 with Google Cloud Print, 129-130 connecting printers, 131-132 disconnecting printers, 132 printing from Chromebook, 132-133 screen contents, 109 privacy settings, configuring, 221-223 processors, 5 productivity suites Google Docs, 187-188 creating documents, 189 dashboard, 188 exporting documents to Microsoft Office, 191 importing documents from Microsoft Office, 190 Microsoft Office Online versus, 197 offline mode, 193 opening documents, 188-189 printing documents, 191-192 saving documents, 189 sharing documents, 192 word processing tasks, 193-194 Microsoft Office on Chromebook, 11 exporting to, 191 importina from, 190 Microsoft Office Online, 197 profile, editing, 59-60 profile picture, changing, 58 public Wi-Fi networks, connecting to, 65-66

public wireless networks, 19 purchasing Chromebook, 9 advantages of, 9-11 disadvantages of, 11-12 tablet computers versus, 199-200

### Q-R

queries, entering in Omnibox, 227 Quick Settings panel, configuring with, 46-47

radio stations, listening to online, 170 Raz-Kids app, 204 reading email messages, 146-147 recent history, viewing, 77 reloading web pages, 75 renaming files/folders, 104 replacing battery, 211 replying to email messages, 148 resetting Chromebook, 214-215 resizing web page fonts, 95-96 windows, 48 restricting sign-in, 92, 210 results of searches, explained, 228 resuming text message conversations, 138 reverting to default settings, 99 right-clicking cursor, 31 touchpad, 104 rotating photos Google Photos, 180 Image Editor, 177

#### S

sandbox mode, 225 saturation settings in Google Photos, 183 saving documents, 189 downloaded files, 97 files from websites, 106-107 passwords, 209 scams, phishing, 208-209 screen brightness, adjusting, 35 cleaning, 35 described, 24 locking, 42 scrolling, 31 touchscreen gestures, 50 turning off, 41 screen captures, 109 scrolling screen, 31 search engines, changing, 229 Search key, 28-29 changing functionality, 90 Search Tools button, 229 searches entering gueries, 227 results, explained, 228 searching email messages, 154 secure Wi-Fi networks, 19 connecting to, 66-67 security, 207 AutoFill, 210 with Chromebook, 10 content settings, configuring, 224-226

malware, 208 passwords, saving, 209 phishing, 208-209 privacy settings, configuring, 221-223 restricting sign-in, 210 wireless security support, 63 selecting multiple files, 105 sendina attachments in text message conversations, 138 email messages, 149-150 sensitivity of touchpad, adjusting, 32 setting up Chromebook charging battery, 16 creating Google Account, 16 initial setup, 18-21 plugging in, 16-17 time required, 16 settings, configuring with Quick Settings panel, 46-47 Settings page, opening, 89 sharing documents, 192 Google Drive files/folders links to, 118-119 with users, 117-118 photos in Google Photos, 184 Sheets. See Google Sheets Shelf described, 42 hiding, 43 moving, 43 Shift key, 28

streaming music

shortcut keys, 217 navigation shortcuts, 218 pages, 219 tabs and windows, 218 text editing shortcuts, 220 signatures, adding to email messages, 151-152 sign-in, restricting, 92, 210 single-clicking cursor, 30 size of windows, changing, 48 sleep mode, 41 Slides. See Google Slides software for Chromebook, 9 solid state storage, 5 sound, adjusting volume, 36 speed of performance, increasing, 212 spell-checking email messages, 150 sponsored links (search result page), 228 Spotify, 171 spreadsheet tasks with Google Sheets, 194-195 spyware, 208 starting apps, 125-126 Chromebook, 40 group text message conversations, 139-140 text message conversations, 138-139 video calls, 140-141 voice calls, 141 stations (Pandora) creating, 169 playing, 170 status area (Wi-Fi connection status), 64

status indicator, described, 26 storage on Chromebook, 10 cloud storage with Google Drive, 113 copying files, 114-115 creating folders, 116 deleting files, 115 disabling, 97 opening files, 115 sharing files/folders with users, 117-118 sharing links to files/folders, 118-119 space available, 116 viewing files, 114 external storage connecting USB hard drives, 110 connecting USB memory devices, 108 disconnecting, 108 inserting memory cards, 109 with Google Photos, 178 internal storage capacity, 101 local storage, viewing photos from, 176 solid state storage, 5 streaming music, 167 Google Play Music, 172-173 Pandora, 168 creating stations, 169 playing stations, 170 subscription plans, 168 radio stations online, 170 Spotify, 171 types of delivery services, 168

Index

streaming video, 157-158 Amazon Prime Video, 158 Hulu, 159 large-screen TV to Chromebook, 161 list of services, 160-161 live TV streaming services, 162-163 Netflix, 159-160 YouTube, 164 subscription plans Google Play Music, 172 Pandora, 168 Spotify, 171 switching tabs, 49 users, 56-57 windows, 49 synchronization changing settings, 90-91 Google Docs, 193 System Tray, described, 46

#### Т

tablet computers, Chromebook versus, 199-200 tabs, 47 navigating with keyboard shortcuts, 218 opening windows from, 47 switching between, 49 Tap-to-Click, enabling/disabling, 32 Task Manager, 213 text editing, keyboard shortcuts for, 220 text messaging, 135 configuring Messages for Web, 136-137

conversations resuming, 138 sending attachments, 138 starting group conversations, 139-140 starting new, 138-139 disadvantages of Messages for Web, 137 thumb drives, connecting, 108 Thumbnail View, 103 time zone, changing, 92 tint settings in Google Photos, 183 touchpad changing functionality, 89 cursor clicking, 30 moving, 30 right-clicking, 31 described, 25, 29-32 items, dragging, 31 right-clicking, 104 screen, 31 sensitivity, adjusting, 32 Tap-to-Click, enabling/disabling, 32 touchscreen gestures, 50 troubleshooting frozen apps/web pages, 213 resetting Chromebook, 214-215 turning off Chromebook, 41 screen, 41 turning on Wi-Fi connections, 64 TV connecting to Chromebook, 34 streaming video to, 161 TV shows, live TV streaming services, 162-163

### U

unboxing Chromebook, 15-16 uninstalling apps, 127 updating Chrome OS, 215 **URI**s entering in Omnibox, 73 search result page, 228 USB hard drives, connecting, 110 USB memory devices, connecting, 108 USB ports, described, 26 users adding, 54-55 disabling Guest user, 91 Google Drive files/folders sharina, 117-118 sharing links to, 118-119 hiding usernames, 92 logging in as Guest, 57 profile, editing, 59-60 profile picture, changing, 58 restricting sign-in, 210 switching, 56-57

#### V

video

calls, 140 compatibility of Google Duo, 140 group calls, 141-142 starting calls, 140-141 streaming, 157-158 Amazon Prime Video, 158 Hulu, 159 large-screen TV to Chromebook, 161 list of services, 160-161

live TV streaming services, 162-163 Netflix, 159-160 YouTube, 164 viewing apps, 122 bookmarks, 84 Bookmarks bar, 82 email attachments, 148 email conversations, 147 files in Google Drive, 114 full history, 77 Home button, 80 photos in Google Photos, 179 in local storage, 176 recent history, 77 Wi-Fi connection status, 64 viruses, 208 vision problems, enabling accessibility features, 98 voice calling group calls, 141-142 starting calls, 141 volume, adjusting, 36

#### W

wallpaper, changing, 88 watching video. *See* streaming video web browser (Chrome) bookmarks *creating, 81 displaying Bookmarks bar, 82 managing, 82-83 viewing, 84*  web browser

history deleting, 78-79 viewing full, 77 viewing recent, 77 Home button, displaying, 80 home page, changing, 80 Incognito mode, 76 Omnibox, changing search engines, 229 searches entering queries, 227 results, explained, 228 security AutoFill, 210 configuring content settings, 224-226 saving passwords, 209 synchronization, changing settings, 90-91 web pages clicking links, 74 moving forward/backward through, 75 opening directly, 73 reloading, 75 zooming, 75 webcam, described, 25 web forms, AutoFill, 210 web keys, list of, 27 web pages bookmarks creating, 81 displaying Bookmarks bar, 82 managing, 82-83 viewing, 84 fonts, changing, 95-96

frozen web pages, troubleshooting, 213 moving backward/forward through, 75 opening by clicking links, 74 directly, 73 reloading, 75 zooming, 75 websites AutoFill, 210 for education, 205 passwords, saving, 209 saving files from, 106-107 Wi-Fi connections automatic, 68 enabling, 64 forgetting, 69 open networks, 65-66 secure networks, 66-67 viewing network status, 64 wireless security support, 63 windows, 47 closina, 49 docking, 48 navigating with keyboard shortcuts, 218 opening Incognito windows, 76 new windows, 47 resizing, 48 switching between, 49 wireless networks connecting to, 66-67 secure versus public, 19

wireless security support, 63 word processing with Google Docs, 193-194 writing email messages, 149-150

### X–Y–Z

YouTube, 164 YouTube TV, 163

zooming web pages, 75, 95-96